#### Office of Transportation and Air Quality Fuels Registration (OTAQREG)

Job Aid

# How to Register a New Company Subject to 40 CFR Part 79 & 40 CFR Parts 80 and/or 1090 in OTAQREG

This job aid is designed to provide a high-level overview of the process for registering a new company under Title 40 CFR in OTAQREG so that you can start using the redesigned OTAQREG system as quickly as possible.

# Before you begin:

- 1. You must have a Central Data Exchange (CDX) account
- 2. You must be logged into the CDX OTAQREG program service

For help with these steps, see the documentation on EPA's Fuels Registration, Reporting, and Compliance Help website:

https://www.epa.gov/fuels-registration-reporting-and-compliance-help

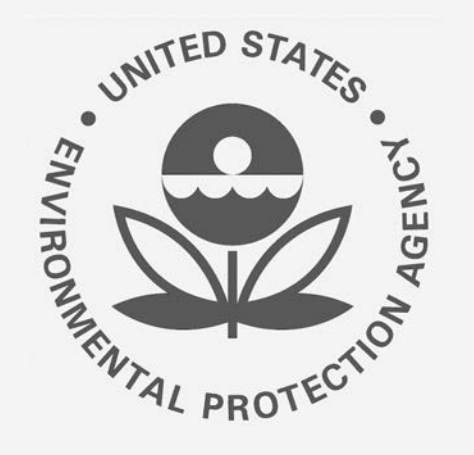

1

## How to create a New Company Request

- 1. Click Register New Company
- 2. Enter the following company information
  - Company Name
  - Street Address
  - Street Address (Line 2)
  - City
  - State
  - Postal Code
  - Country
- 3. Click Continue

Steps continue on next slide...

|  | OTAQ Registration | Home | Create New Company | Associate To Existing Company |
|--|-------------------|------|--------------------|-------------------------------|
|--|-------------------|------|--------------------|-------------------------------|

Welcome to the OTAQ Fuels Registration application, in order to be EPA compliant you must enter your Company information. Please choose one of the options below.

| 1<br>Register New C  | ompany          | Search for F    | existing Company |
|----------------------|-----------------|-----------------|------------------|
| Trogister new e      |                 |                 |                  |
| 2<br>Company Name ar | id Location     |                 |                  |
| Company Name:        | 6               |                 |                  |
| Test Fuel Manufa     | acturer Company |                 |                  |
| Street Address:      |                 |                 |                  |
| 123 Main Street      |                 |                 |                  |
| Street Address (L    | ine 2):         |                 |                  |
| City:                |                 | State/Province: |                  |
| Anywhere             |                 | Alabama         | Ť K              |
| Postal Code:         | Country:        |                 |                  |
| 12345                | UNITED STATES   |                 | 7                |
|                      |                 | 3_              |                  |

4. Review Company Name and Location information

#### If you are the RCO of the company:

- 5. Select **Yes** for the question "Are you the Responsible Corporate Officer for this company?"
- 6. Enter RCO Title
- 7. Click Save and Continue

#### If you are not the RCO of the

#### company:

- 8. Select **No** for the question "Are you the Responsible Corporate Officer for this company?"
- 9. Enter RCO Email
- 10. Click Save and Continue

Steps continue on next slide...

| Company Name and Location                                                   |                                                                                             | Responsible Corporate Officer (RC                                                                                                    | 0) Information                   |  |
|-----------------------------------------------------------------------------|---------------------------------------------------------------------------------------------|----------------------------------------------------------------------------------------------------|----------------------------------|--|
| Note: Address must be a street<br>an international address that ha<br>Code. | eddress and not a PO box. If you are entering<br>s no postal code, enter "00000" for Postal | The responsible corporate officer (RCO) of the company must be an official officer (President, Vice President, CEO, etc.) or employee (with an appropriate title) of the company registering who is legally liable for the information submitted for the company. The RCO may not be an agent or third party who is not directly employed by the company. |                                  |  |
| Company Name 🌻                                                              |                                                                                             | Are you the Responsible Corpor                                                                                                    | rate Officer for this 🔹 Yes 🔲 No |  |
| Test Fuel Manufacturer Company                                              | У                                                                                           | company? *                                                                                                    |                                  |  |
| Street Address: *                                                           |                                                                                             | RCO CDX User ID: 0                                                                                                    | RCO Name:                        |  |
| 123 Main Street                                                             |                                                                                             | 6                                                                                                    | Jennier Johnson                  |  |
| Street Address (Line 2):                                                    |                                                                                             | RCO Title: •                                                                                                    | RCO Phone:                       |  |
|                                                                             |                                                                                             | test                                                                                                    | (434) 989-1236                   |  |
| City: *                                                                     | State/Province: *                                                                           | RCO Email:                                                                                                    | RCO Fax:                         |  |
| Anywhere                                                                    | Alabama 🗙 👻                                                                                 | jennifer.johnson@csra.com                                                                                                    |                                  |  |
| Postal Code: * Country: *                                                   |                                                                                             |                                                                                                    |                                  |  |
| 12345 UNITED S                                                              | TATES                                                                                       |                                                                                                    |                                  |  |
|                                                                             |                                                                                             |                                                                                                    |                                  |  |
|                                                                             |                                                                                             |                                                                                                    |                                  |  |
| re you the Responsible                                                      | Corporate Officer for this Officer                                                          | es 🖲 No                                                                                                    |                                  |  |

Associate To Existing Company

Welcome to OTAGRey

OTAQ Registration Home Create New Company

- Select applicable Program Type and Business Activities
- 12. Click Save and Continue

#### **\*\*PLEASE NOTE\*\***

15% Ethanol Manufacturers – you must register as an Additive Manufacturer **and** register your ethanol as an ADDITIVE in OTAQREG.

Steps continue on next slide...

| Program Type and Business Activities                                                                  |                                         |                      |            |
|----------------------------------------------------------------------------------------------------|-----------------------------------------|----------------------|------------|
| Are you an independent third party that will conduct audits of renew<br>Assurance Plan (QAP) Program? | O Yes 🐵 No                              |                      |            |
| Are you an independent third party that conducts surveys on behal<br>1090?                            | O Yes 💿 No                              |                      |            |
| Are you an independent third party that conducts attest audits on b<br>Part 1090?                     |                                         |                      |            |
| Do you produce or import Gasoline, Reformulated Gasoline, Pentar<br>do you blend Oxygenates?          | Yes O No.                               |                      |            |
| Business Activities For Gasoline Program Type                                                         |                                         |                      |            |
| Ethanol Denaturant Producers and Importers 0                                                          | No                                      |                      |            |
| Non-Renewable Fuels Importer 1                                                                        | 140                                     |                      |            |
| Oxygenate Blender 📵                                                                                   | No                                      |                      |            |
| Oxygenate Producers and Importers (3)                                                                 | No                                      |                      |            |
| PADD Importer 🔞                                                                                       | No                                      |                      |            |
| Pentane Producer (3)                                                                                  | No                                      |                      |            |
| Refiner 3                                                                                             | Yes                                     |                      |            |
| Do you produce or import Diesel fuel that is used to power highway equipment?                         | vehicles and/or non-road engines and    | Yes No               |            |
| Do you produce, import, export or otherwise handle Renewable Fue Standard Program? *                  | els as defined under the Renewable Fuel | Yes • No             |            |
|                                                                                                    |                                         |                      |            |
|                                                                                                    |                                         |                      |            |
|                                                                                                    |                                         | K Back 🖄 Save Save 8 | Continue M |

- 13. Select appropriate Foreign Bond Information
- 14. Click Save and Continue
- 15. Provide additional information as appropriate (will differ depending on previously selected business activities)
- 16. Click Save and Continue

| Foreign Bond Information                                                                                                    |                                          |        |                          |
|----------------------------------------------------------------------------------------------------|------------------------------------------|--------|--------------------------|
| Does your company own or operate any foreign facilities? *                                                                                  | ○ Yes ● No                               |        |                          |
| Foreign Bond Determination                                                                                                    |                                          |        |                          |
| Gasoline 🗙 No                                                                                                    |                                          |        |                          |
| Renewable Fuel standard XNo                                                                                                    |                                          |        |                          |
| L                                                                                                    |                                          | K Back | ± Save & Continue ▶      |
| 5<br>Home Company Information Program Types and Activities For                                                                              | eign Bond Information Refiner Compliance |        |                          |
| Are you a biodiesel/renewable diesel producer? *                                                                                            | 🐨 Yes 💿 No                               |        |                          |
| Are you planning to conduct annual compliance reporting for your r<br>aggregate or for each refinery individually as pursuant to 80.1406(c) | efineries in the<br>(1)? *               |        |                          |
| Select Method of Compliance Level Reporting                                                                                                 |                                          |        |                          |
| Aggregation of Refineries *                                                                                                    |                                          |        |                          |
| Refinery-by-Refinery * No                                                                                                    |                                          |        |                          |
| L                                                                                                    |                                          |        | 16                       |
|                                                                                                    |                                          | H Back | ± Save Save & Continue N |

- 17. Answer **Yes** as appropriate to question, "Is this company required to submit fuel and/or fuel additive information to comply with 40 CFR Part 79?"
- 18. If you are new company, not using a fuel or fuel additive product that is managed by another company (i.e. parent, division, subsidiary, etc.), answer Yes to the question, "Is this company responsible for complying with the Part 79 registration and reporting requirements for a fuel or fuel additive product?"
- 19. If you are a new company, answer **No** to the question, "Has the fuel or fuel additive product that is managed by this company been assigned a nine-digit product ID through the submission of paper forms?
- **20. Select** your Part 79 business activity as appropriate
- 21. Click Save & Continue
- 22. Click **Confirm** to the warning message
- Steps continue on next slide...

#### 40 CFR Part 79 Company Information What To Do

Each motor-vehicle gasoline, motor-vehicle diesel fuel, and fuel additive for either or both, is required to be registered under 40 CFR Part 79 and assigned a nine-digit product identifier.

In an effort to end the use of paper forms 3520-12 and 3520-13 under 40 CFR Part 79, EPA is transitioning all fuel and fuel additive registrations to this online system.

For fuel and fuel additive products that were assigned a nine-digit product ID prior to August 2020, the company that manufactures or imports the product must manage that product through a company that is registered in this online system.

🔿 Yes 🍙 No

The registration of a fuel or fuel additive product under 40 CFR Part 79 can only be managed by one company. Is this company responsible for complying with the Part 79 registration and reporting requirements for a fuel or fuel additive product (i.e., updates to chemical composition, impurities, etc.)? If this company is using a fuel or fuel additive product that is managed by another company (i.e., parent, division, subsidiary, etc.), then answer NO. **\*** 

Has the fuel or fuel additive product that is managed by this company been assigned a nine-digit product ID through the submission of paper forms? If this company has not yet registered any products, answer NO. \*

Choose all that apply

Is this company a Fuel Manufacturer, Fuel Additive Manufacturer, or both? Fuel Manufacturer

Fuel Additive Manufacturer

#### Warning

You will need to complete 3 steps to register your new company. 1. Complete the ourrent registration. 2. After EPA approves, add your 40 CFR Part 70 fuels via the "Manage Fuel Products" option. 3. After EPA approves the new fuel product, enter your facilities via the "Manage Facilities" option.

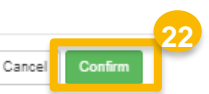

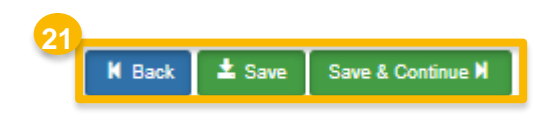

- 21. Review Additional Company/User Role Associations and select **Yes** or **No** as appropriate
- 22. Click Save & Continue

Steps continue on next slide...

| Additional Company/User Role Associations 21                                                                                                    |     |
|----------------------------------------------------------------------------------------------------|-----|
| Will you be purchasing Biofuel Waiver Credits on behalf of this company?                                                                                                    | No  |
| Will you be viewing ABT credit transaction via the EMTS application?                                                                                                    | No  |
| Will you ALSO be SUBMITTING ABT credit transaction via the EMTS application?                                                                                                    | No  |
| Will you be viewing RFS RIN transaction via the EMTS application?                                                                                                    | No  |
| Will you ALSO be SUBMITTING RFS RIN transaction via the EMTS application?                                                                                                    | No  |
| Will you be submitting Part 80 compliance reports and other information on behalf of this company? If you have questions about what these reports entail, please see the OTAQ help page. | Yes |
| Will you need to edit this company's fuels or additive information?                                                                                                    | Yes |

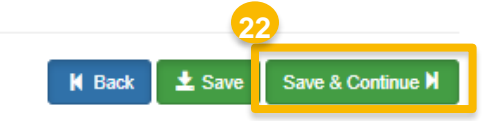

## **Review and submit request**

#### If you are the RCO of the company:

1. Click Sign and Submit

#### If you are not the RCO of the

#### <u>company:</u>

2. Click Submit and Notify RCO

If you are the RCO, continue to next slide for instructions...

| Request History             |     |                                           |             |            |                   |                                     |
|-----------------------------|-----|-------------------------------------------|-------------|------------|-------------------|-------------------------------------|
| Show 10 • entries           |     |                                           |             |            | Filter History    |                                     |
| Date/Time                   | Des | cription                                  |             |            |                   |                                     |
| 04/07/2020 3:48 PM          | Req | uest Status changed from NONE to Draft by | DEMOUSER.   |            |                   |                                     |
| Showing 1 to 1 of 1 entries |     |                                           |             |            |                   | Previous 1 Next                     |
|                             |     |                                           |             |            |                   |                                     |
|                             |     |                                           | K Hom       | e Page 🛛 🖌 | Back X Cancel Req | uest Sign and Submit <sup>1</sup> C |
|                             |     |                                           |             |            | 2                 |                                     |
|                             |     |                                           | K Home Page | K Back     | X Cancel Request  | Submit and Notify RCO               |

# Review and submit request(cont.)

- 3. Click Accept
- Use the eSignature Widget to sign the request
- The request will appear in the My Pending Requests section of your home page with the status Awaiting Initial Review

You will receive an email notification when EPA reviews and activates the request.

| I certify, under<br>this document<br>accurate, and<br>penalties for s<br>possibility of fi | penalty of law that the information pr<br>is, to the best of my knowledge and l<br>complete. I am aware that there are s<br>ubmitting false information, including<br>nes and imprisonment for knowing vio | evided in<br>belief, true,<br>significant<br>the<br>blations    |                                                         |                   |                    |         |
|--------------------------------------------------------------------------------------------|----------------------------------------------------------------------------------------------------|-----------------------------------------------------------------|---------------------------------------------------------|-------------------|--------------------|---------|
|                                                                                            | eSignature Widget  1. Authentication Log into CDX User: DEMOUSER Password: Show Password  Welcome Jennifer Johnson                                                                                         | 2. Veril<br>Questic<br>What is<br>Answer<br>Show A<br>Correct A | fication<br>on:<br>your favorite movie?<br>::<br>unswer | 3. Sign File      |                    | 4       |
| My Pending Requ                                                                            | uests                                                                                                    |                                                                 |                                                         |                   |                    | _       |
| Show 10 *                                                                                  | entries                                                                                                    |                                                                 |                                                         | Filter Requests:  |                    |         |
| Request ID                                                                                 | Request Type                                                                                                    | Request Subject                                                 | Submitted By                                            | Date Last Updated | 17 Status          | 10      |
| COM-238                                                                                    | New Company                                                                                                    | Test Fuel Manufacturer<br>Company                               | DEMOUSER                                                | 04/07/2020        | Awaiting<br>Review | Initial |
| Showing 1 to 1 of                                                                          | f 1 entries                                                                                                    |                                                                 |                                                         |                   | Previous 1         | Nexi    |